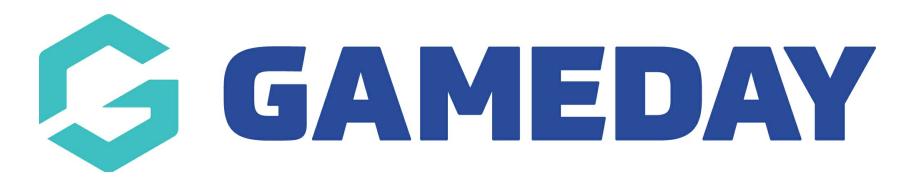

## How do I add a new Contract to a member?

Last Modified on 09/11/2023 1:19 pm AEDT

As a club administrator of a sport using Contract Management features in GameDay Passport, you can submit a new contract and add the contract details and document to a member's record in your club's Passport database.

To add a new Contract and attach it to a member from club-level:

1. From your organisation dashboard, open the Members menu, then select CONTRACTS

| G           | GAMED          | AY    | G |  |  |  |  |
|-------------|----------------|-------|---|--|--|--|--|
| Bea<br>Club | Bears ~        |       |   |  |  |  |  |
|             | Dashboard      |       |   |  |  |  |  |
| 288         | Members        |       | * |  |  |  |  |
|             | List Members   | 6     |   |  |  |  |  |
|             | Member Rollo   |       |   |  |  |  |  |
|             | Transfer Men   |       |   |  |  |  |  |
|             | Injuries       |       |   |  |  |  |  |
|             | List Accredit  |       |   |  |  |  |  |
|             | Contracts      |       |   |  |  |  |  |
| Ŷ           | Competitions   |       |   |  |  |  |  |
| ¥2          | Teams          |       |   |  |  |  |  |
| <b></b>     | Communications |       |   |  |  |  |  |
|             | Registrations  |       |   |  |  |  |  |
| Memb        | Q<br>Clubs     | Comps |   |  |  |  |  |

## 2. Click ADD

| st Co | ontra  | cts          |            |               |        |      |     |            |                    |                |                  |           |
|-------|--------|--------------|------------|---------------|--------|------|-----|------------|--------------------|----------------|------------------|-----------|
|       |        |              |            |               |        |      |     | Showir     | ng Title Including | Season<br>2023 | Status<br>Active | ADD       |
|       | ID     | Title        | Туре       | Member        | Season | Acti | Loc | Start      | End                | Submitted      | Last Edited      | Docs      |
| đ     | 021162 | Myles Gray 1 | Short Term | Myles Gray    | 2023   |      | -   | 01/01/2023 | 01/01/2024         | 17/10/2023 1   | 17/10/2023 1     | View Docs |
| đ     | 021163 | Colton Baile | Long Term  | Colton Bailey | 2023   |      |     | 01/01/2024 | 01/01/2027         | 17/10/2023 1   | 17/10/2023 1     | View Docs |

- 3. Enter the following information:
  - Member Name: Select the relevant member from your existing member database
  - Contract Name
  - **Contract Type**: Select a Contract Type from a list of existing contract types from your association's database
  - Contract Start/End Date

| Details              |                            |  |
|----------------------|----------------------------|--|
| Member Name          | GRAY, Myles(1988-05-25)    |  |
| Contract Name*       | Myles Gray 1-Year Contract |  |
| Contract Type*       | Full Time                  |  |
| Contract Start Date* | 01/01/2024                 |  |
| Contract End Date*   | 01/01/2025                 |  |
| Pending?             | Yes                        |  |
| Active?              | Yes                        |  |
| Locked?              | Yes                        |  |

## 4. Click UPDATE CONTRACT SUBMISSION

5. On the next page,